## **CareerHub – for Internal Applicants**

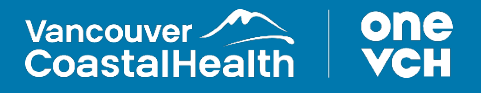

## How to Apply for a Job

1. To apply for a job, select **'Search Current Job Opportunities'**. This will redirect back to the Internal Career Opportunities page.

|                                                                                                    |                                                                                                    |                                                                                 |                                                                      | Da th (Snob                                                    | oyce) Vadar Ozshiacard |
|----------------------------------------------------------------------------------------------------|----------------------------------------------------------------------------------------------------|---------------------------------------------------------------------------------|----------------------------------------------------------------------|----------------------------------------------------------------|------------------------|
| Welcome to                                                                                                    | your VCH Employee Candidat                                                                                                    | te Dashboard                                                                    |                                                                      |                                                                |                        |
| O Your informat                                                                                               | sion has been updated successfully. Thanks                                                                                                    | you for the update.                                                             |                                                                      |                                                                |                        |
| telon are your up<br>General Option                                                                           | ions for managing year profile and reviewi<br>5                                                                                                    | والبير وانزابه مضادواته                                                         | ne applied tos                                                       |                                                                |                        |
| 1 Update P                                                                                                    | ofis                                                                                                    | Wew Job Recommend                                                               | ationa                                                               | Q Search Current Job Doport                                    | turitika               |
| B mont                                                                                                    | nail Subscriptions                                                                                                    |                                                                                 |                                                                      |                                                                |                        |
|                                                                                                    |                                                                                                    |                                                                                 |                                                                      |                                                                |                        |
| 2022-1203 C<br>Submitted App                                                                                  | are Adde Macrie) 6/16/2023                                                                                                    |                                                                                 |                                                                      |                                                                |                        |
| 2023-1200 o<br>Submitted App<br>Altres on in <u>Care</u><br>Requisition 10                                    | are Ade (Acute) 6/16/2022                                                                                                    | Jok Status                                                                      | App Jculi on Data                                                    | Actions                                                        |                        |
| 2022-1200 C<br>Submitted App<br>Af the set in <u>Care</u><br>Requisition 12<br>2022-1231                      | ann Alden Likoutek) 4(16/2022<br>Lications<br>Job Table<br>Licansed Physicical Name                                                                                                    | Jub Status<br>Approvati                                                         | Application Data                                                     | Actions<br>(V2bd-ave                                           |                        |
| 2022-1200 C<br>Submitted App<br>4F1 van in Franz<br>Requisition 10<br>2012-1281<br>2002-1507                  | an Ade Novin) 6(16/2022<br>Licetions<br>Christel Taxe<br>Jack Take<br>Licensed Practical Name<br>Manalig that Jacobark                                                                                  | Job Statue<br>Approved<br>Approved                                              | Appilicali on Data<br>645/2022<br>8/17/2022                          | Aggiora<br>W29x1:30x<br>Withdraw                               |                        |
| 2023-1203 C<br>Submitted App<br>All 1 was to to East<br>Requisition 10<br>2012-1231<br>2022-1230<br>2022-1230 | are Adda Nooko) (216/2823<br>Licebions<br>Jack Hills<br>Licebions<br>Licebions<br>Handig Hind Jackson<br>Handig Hind Jackson<br>Registered Yume (McSCarg) - General S                                   | Jok Status<br>Approved<br>Approved                                              | Appilication Date<br>6/6/2022<br>8/17/2005<br>8/17/2005              | Aqisma<br>(639 dian)<br>(639 dian)<br>(639 dian)<br>(639 dian) |                        |
| 2003-1200 C<br>Submitted App<br>46 tons to to Earth<br>Hequilation ID<br>2002-1201<br>2002-1200<br>2002-1200  | an Adri Nachiji A.(16282)<br>Ilatitions<br>Sala Thie<br>Leaved PhotoCal Hang<br>Handa (Nih Jacoba)<br>Hang (Nih Jacoba)<br>Registered Hans (Nic (Surg General S<br>Registered Hans (Nic (Surg General S | Joh Statua<br>Asprovet<br>Asprovet<br>ungery Asprovet<br>ungery Chone () filed; | App Bcult on Onto<br>6/5/2022<br>8/17/2003<br>8/17/2003<br>5/11/2003 | Actions<br>0.000 date<br>0.000 date<br>0.000 date              |                        |

2. To apply for a job, click on the job title.

## 3. Click 'Apply'.

Note that when you are logged in, the 'Job Specific Questions' page opens automatically as all internal jobs as VCH have a common job specific question. You will be prompted to update your profile if you haven't already done so. You will be asked to explain how you meet the required qualifications, skills and abilities noted on the job posting for this position.

| We come case                                                                                                    |                                                                                                    |                                                                                                    | Darth (Snokyce) Vad                                                                                                    | ler Gushiacant   Log Out |
|----------------------------------------------------------------------------------------------------|----------------------------------------------------------------------------------------------------|----------------------------------------------------------------------------------------------------|----------------------------------------------------------------------------------------------------|--------------------------|
| icensed Practical Nurs                                                                                                    |                                                                                                    |                                                                                                    |                                                                                                    |                          |
| method P incelent rear                                                                                                    | •                                                                                                    |                                                                                                    |                                                                                                    | Variable 241             |
|                                                                                                    | 0                                                                                                    |                                                                                                    | 0                                                                                                    |                          |
|                                                                                                    | Jah S                                                                                                    | gedilk Questions                                                                                                    |                                                                                                    |                          |
| Jolo Sy                                                                                                    | pecific Questions                                                                                                    |                                                                                                    |                                                                                                    |                          |
| - Sequi                                                                                                    | ind field.                                                                                                    |                                                                                                    |                                                                                                    |                          |
|                                                                                                    |                                                                                                    |                                                                                                    |                                                                                                    |                          |
| Plante                                                                                                    | er sure that you have updated your Secure loptic                                                                                                    | mail, Education, and VO I Work Daperi                                                                                                    | ence on your profile before                                                                                                    |                          |
| Please -<br>submitt                                                                                                    | ensure that you have updated your Resume Joptic<br>ting your upplication. If you have not updated you                                                                                                    | mail, Education, and VCI I Work Experi<br>r profile yet, you can click "Dashboard                                                                                                    | ence on your profile before<br>If at the top right of this page                                                                                                    |                          |
| Please<br>submit<br>to acce                                                                                                    | ensure that you have updated your Resume (optic<br>ting your upplication, if you have not updated you<br>as and update your profile, then come back to app                                                                                                    | mail, Education, and VEHWork Experi<br>r profile yet, you can click "Dashboard<br>dy for this job, Hiring Nanages will re-                                                                                                    | ence on your profile before<br>If at the top right of this page<br>view this information to make                                                                                                    |                          |
| Please -<br>automiti<br>to access<br>solaritio                                                                                                    | er nam that you have updated your Texame (optic<br>ting your application, if you have not opdated you<br>as and update your profile, then come back to app<br>an decision. Finance also explain before how your<br>for this and itse                                                                                                    | ma(), Sducation, and VCH Work Experi<br>r profile yes, you can click "Dashboard<br>by for this job, thining Managers will re-<br>wet the recuired qualifications, skills,                                                                                                    | ence on your profile before<br>If at the top right of this page<br>view this information to make<br>& abilities noted on the job                                                                                                    |                          |
| Please -<br>submit<br>to accur<br>selection<br>peeting                                                                                                    | er nare that you have updated your Resume (optic<br>ting your updi cudon, fore have not ouclated you<br>as and update your profile, then come back to up<br>ar decisions. Please also explain below have your<br>for this polition?                                                                                                    | nal), Education, and VGI Work Dapert<br>r profile yet, you can click "Dashboard<br>dy for this job, Hiring Managen will ne<br>wet the recuired qualifications, skills,                                                                                                    | ence on your profile before<br>If at the top right of this serge<br>dear this information to make<br>& abilities noted on the job                                                                                                    |                          |
| Please -<br>soliwith<br>to acce<br>soliciting<br>posting                                                                                                    | enues that you have updated your Servere (optic<br>ting your upd update. If you have not obtained you<br>as and update your provine, then some back to app<br>in decidion. Stease also explain taken have you<br>for this apallion."                                                                                                    | mag, Sducation, and VCH Work Diperi<br>r profile yet, you can chick "Dashboard<br>by for this job, thining Nanagers will re-<br>neet the recuired qualifications, skills,                                                                                                    | ence on your profile before<br>If at the top right of this page<br>dear this information to make<br>& addition noted on the job                                                                                                    |                          |
| Please -<br>submit<br>to accur<br>obtains<br>perfing                                                                                                    | en une that you have updated your Terume (optic<br>ling your application, fiyes have not updated you<br>as and update your provide, then come back to app<br>or decision. Flease also explain baloe have your<br>for this applies.                                                                                                    | may, Colucation, and VCI Work Dapert<br>rprofile yet, you can club "Dashboard<br>by for this job, Hiring Namagen will re-<br>neer the reculind qualifications, skills,                                                                                                    | ence on your profile before<br>In at the top right of this page<br>four this information to make<br>& abilities noted on the job                                                                                                    |                          |
| Planae -<br>sult in the<br>to accurate to<br>solar the<br>posting                                                                                                    | ere an stratyon have applied your "aname jogs<br>in gove applieden". Eyes have revuestige pour<br>a gove applieden "Eyes have revuestige pour<br>a governe applieden" and a strategie have been<br>reverte and toor "                                                                                                    | mat, Education, and VOTWork Dapert<br>r profile you good and die "Dahlboard<br>of for this jok hing Namagan die<br>neet the required qualifications, skills,                                                                                                    | ence on your pushie before<br>If at the top rights of this argue<br>down that in thematies to make<br>& abilities noted on the job                                                                                                    |                          |
| Plane<br>adimiti<br>fa arow<br>solar th<br>potting                                                                                                    | er sam that jour have apdisted your Tesame (optic<br>Ingyour apol anison, fysis Inner ror undefait (o<br>an of a gala your portine, first constants and to app<br>ar decision, Tears also explain britoen hav your<br>for this analyse.                                                                                                    | rad, Sducetion, and VCI Work Dapert<br>r profiley Lyou can old in "Dahlbara<br>(for this jok him) family and man will be<br>need the reculied qualifications, skills,                                                                                                    | ence on your profile before<br>If at the two rights of this page<br>and the information to make<br>& abbilities noted on the job                                                                                                    |                          |
| Please +<br>add with<br>to account<br>add offs<br>postflog                                                                                                    | ner and the point have a golded gover fraction (point<br>large or and and only first have nervous content (point<br>as and a catalog para point), this servor lands to age<br>in chickless. These acts are going in before the system<br>of the chickless and areas                                                                                                    | rist, Suizstien, and VCI Work Daver<br>profile you, you can die "Davidouant<br>die Thinka jok Margina offen<br>neet the recoding qualifications, skills,                                                                                                    | ence on your profile before<br>if at the top right of this a way<br>that the top right of the same<br>distribution of the second second second<br>distribution of the second second second second<br>distributions of the second second second second second<br>distributions of the second second sec |                          |
| Please<br>adimuti<br>tai anno<br>selerting<br>porting                                                                                                    | ers and they be here applied to your Research (pick)<br>large or and unity (you have necessarility of you have<br>as and applied by our perfix, then some lands to app<br>and the checknol. Shows at one opticity before they your<br>to this southout?                                                                                                    | rad, Skansten, and VOLWork Expert<br>revolk exit, you can die "Databaard<br>for the taje king the report of the<br>set of the record of guildiscription, skills,<br>Fletch Later                                                                                                    | ence on your public before<br>in all belong right of this angular<br>water that is thermalise to make<br>a shall the sound of the piblic<br>Schutz                                                                                                    |                          |
| Planar<br>publish<br>ta acou<br>sele top<br>parting                                                                                                    | ne sen that you have applied to you haven a point<br>language application ("you have no void application of you<br>as and a paint your proving, the same back to app<br>a feetboort. Have a to same this have have you'r<br>too this avail too!                                                                                                    | rend, of Localize, and KOT (Wook Experience)<br>and Response to the Control of Standards<br>in for the public history of Amagene and in<br>weat the record of qualifications, skills,<br>Flanck Latve                                                                                                    | And a share of the before<br>the of the second of the second<br>clear the second of the second<br>clear the information to make<br>a share the information of the job                                                                                                    |                          |
| Please and the last of the second second sec | ner en trafficient land en opdiedrigen konnen lapti<br>langen aan plaater in de herenen konnen lapti<br>na met andere herenen van de herenen konnen beskelk opge<br>andere de dekken. Heren een op een konnen herene herene herene<br>konnen van de dekken. Herene een op een herene herene herene<br>konnen van de dekken. Herene een op een herene herene herene<br>konnen van de dekken. Herene herene herene herene<br>herene herene herene herene herene herene herene herene<br>herene herene herene herene herene herene herene herene<br>herene herene herene herene herene herene herene<br>herene herene herene herene herene herene herene herene herene<br>herene herene herene herene herene herene herene herene herene<br>herene herene herene herene herene herene herene herene herene<br>herene herene herene herene herene herene herene herene herene<br>herene herene herene herene herene herene herene herene herene<br>herene herene herene herene herene herene herene herene herene herene<br>herene herene here | rad, Education, and VOI Work Expert<br>revolvery, you can do it "Database<br>dig to the pay. Negative second of the second of the seco | ence anywarg of field them<br>in at the top right of this angular<br>destroy right of this angular<br>destroy of the top of the top<br>destroy of the top of the top<br>Subwat                                                                                                    |                          |
| Please and the second second s | ence we track the an application of the second system<br>in and a state part performance in the second system of the state<br>and a state part performance in the second state part<br>of a state of the second second second second second second<br>the second second second second second second second second<br>second second second second second second second second second<br>second second second second second second second second second second<br>second second se                            | net, Saedin, and Kill Hoo David<br>profiles of Paulianet<br>In Pauling Control of Paulianet<br>In Pauling Control of Pauling<br>International Control of Pauling<br>Pauling Control of Pauling<br>Pauling Control of Pauling<br>(Pauling Control of Pauling)                                                                                                    | non as young with backies<br>in a charge sign of the same<br>rise that in demandia is to make<br>a shifters noted on the (ob-                                                                                                    |                          |
| Please and a set of the set of the set of th | nerve traffyging for grand of server productions of the server is the server of the server production of the server production of the server produ                                                 | net, Stantin, and Kill Hoo Dane<br>gentlyses, you and it "California<br>by Entries John Hong and it is<br>net the record guild Anton, Mills<br>French Latv<br>(Recht Latv)                                                                                                    | nore as young of the horizon<br>in the through split of the same<br>rise that is the market to make<br>a solition of the information to make<br>a solition or the (ab-                                                                                                    |                          |

4. Note at the bottom two options: **'Finish Later'** and **'Submit'**. If you choose to select Finish Later, the responses will have been saved but the application will not have been submitted.

This will show on the candidate dashboard as being in process with the option to continue the application. If you save an application and forget about it, you will receive an email in a day or two reminding you to finish the process.

5. Once the form is complete, click 'Submit'.

| Welcome cape   |                                                                                                    | (C) (b)                                                                                                    | d) (Snokoyu) Vadar Sushiacard   Log Out |
|----------------|----------------------------------------------------------------------------------------------------|----------------------------------------------------------------------------------------------------|-----------------------------------------|
| Licensed Pract | ical Nurse                                                                                                    |                                                                                                    |                                         |
| 2022-0411      |                                                                                                    |                                                                                                    | Vancouver                               |
|                | 0                                                                                                    | 0                                                                                                    | 6                                       |
|                |                                                                                                    | Jeb Spedik Questions                                                                                                    |                                         |
|                | Job Specific Questions                                                                                                    |                                                                                                    |                                         |
|                | " Regulard Seck                                                                                                    |                                                                                                    |                                         |
|                | submitting your application. If you have<br>to access and application your profile. Then<br>selection decisions. Flease also explain<br>posting for this position." | a monomer space and space shows the process of the "Databased" at the top right-<br>corres back to apply for this job, thing Managem will region this informat<br>back to apply for this job, thing Managem will region this informat<br>balow how you meet the required qualifications, skills, 6 abilities noted i | ofdhapege<br>dien to make<br>an the jab |
|                | 1 2m good Herd                                                                                                    |                                                                                                    |                                         |
|                |                                                                                                    | Field later                                                                                                    | nt                                      |
|                |                                                                                                    |                                                                                                    |                                         |
|                |                                                                                                    | Endertwilles                                                                                                    |                                         |
|                |                                                                                                    | ender aver 1725                                                                                                    |                                         |
|                |                                                                                                    | endex constitutos<br>icimos<br>sobuer to cons                                                                                                    |                                         |

A confirmation will appear stating that you are being considered for this job. You will also receive an email notification confirming the application.

## How to Withdraw an Application

1. Return to your Dashboard. Locate the *Submitted Applications* section. Find the application you would like to withdraw and click **'Withdraw'**.